## Инструкция по подаче заявки для участия в XIII Олимпиаде по физической культуре ФГБОУ ВО «Поволжский ГУФКСиТ»

- 1. Перейти по ссылке: <u>https://abit.sportacadem.ru/login/index.php</u>
- 2. Далее «Создать учетную запись»
- 3. После заполнения анкеты нажать «Создать мой новый аккаунт»
- 4. Далее ждем письмо, которое приходит на адрес электронной почты, указанный при регистрации
- 5. Перейти по ссылке, указанной в сообщении, отправленном на адрес электронной почты.

## поздравляем, вы участник хш олимпиады! ©

\*При регистрации необходимо правильно указать адрес электронной почты. Если сообщение не пришло, то необходимо перепроверить адрес электронной почты.

Информация об олимпиаде: <u>https://unifirst.ru/xiii-olimpiada-po-fizicheskoy-kulture-fgbou-vo-povolzhskiy-gufksit</u>